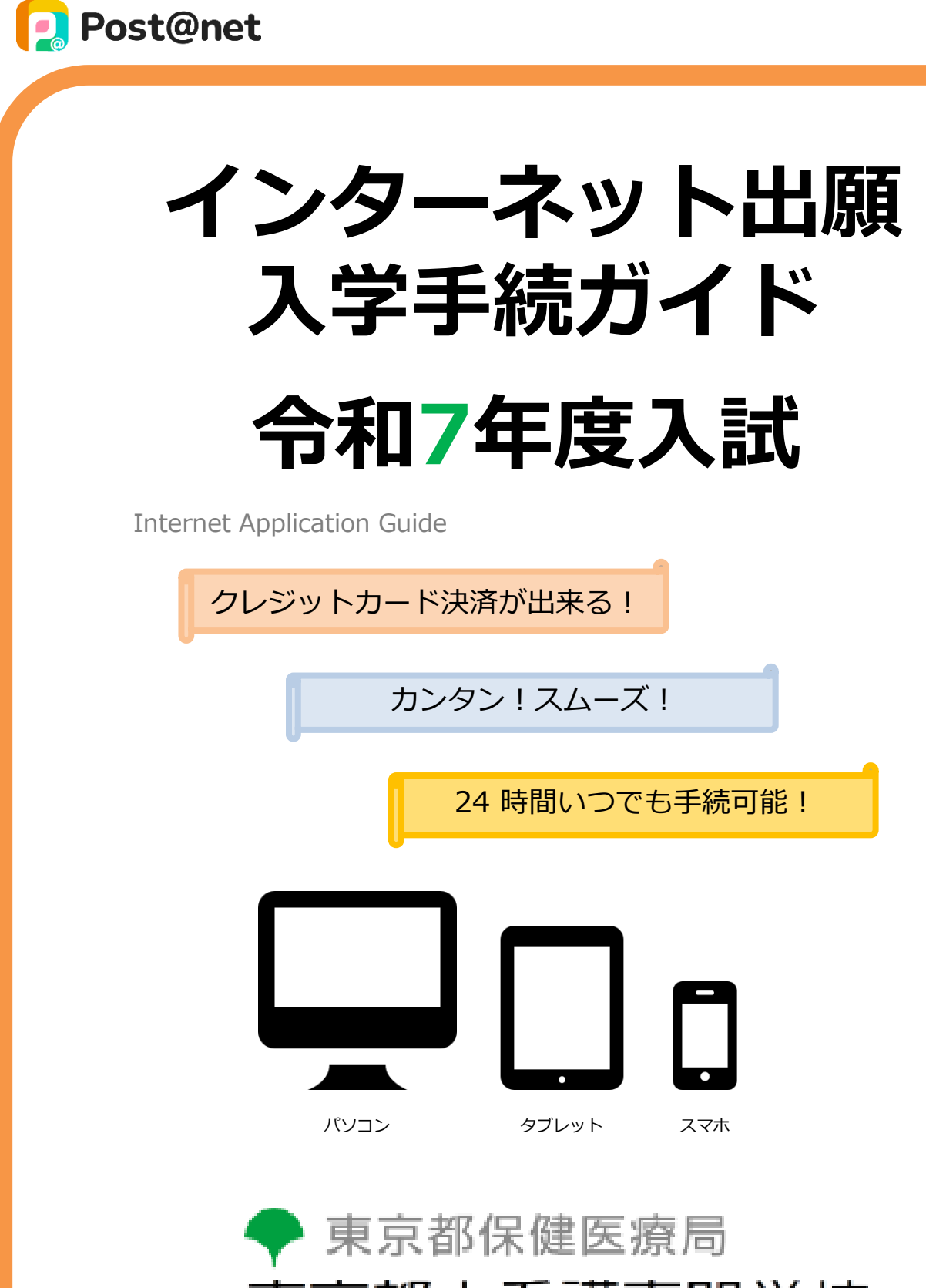

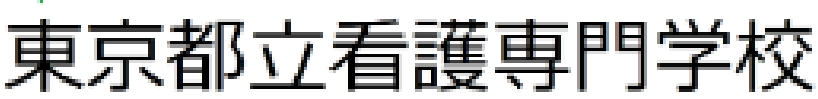

# <mark>入学手続期間</mark>

| 試験区分    | 入学手続情報登録期間<br>入学料支払い期間    | 手続き書類郵送期限     |
|---------|---------------------------|---------------|
| 社会人入学試験 | 令和6年11月 7日(木)10時          | 令和6年11月21日(木) |
| 推薦入学試験  | ~11月21日(木)17時             | (消印有効)        |
| 一般入学試験  | 令和7年2月13日(木)10時           | 令和7年2月27日(木)  |
|         | <mark>~2月27日(木)17時</mark> | (消即有効)        |

入学手続は手続期間に①手続登録・②入学料の支払い(※)・③手続書類の郵送をすることによって手続きが 完了します。(①②③のいずれかが行われなかった場合は手続が受け付けられません) 入学料の支払期限を過ぎた場合、登録した内容での入学料の支払いを行うことができなくなります。

※期限までに入学料の支払いが難しい方は、入学料の減免及び徴収猶予(都制度)を申請することができます。 入学料の支払い前に、合格した学校までお問合せください。 ただし、高等教育修学支援新制度(国制度)を申請される場合は、期間内にお支払いください。入学後、正 式に奨学生に認定されましたら、減免額を返金いたします。

## インターネット入学手続きの大まかな流れ

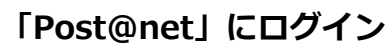

<u>東京都立看護専門学校ホームページ</u>から「インターネット出願」のバナーをクリック https://www.hokeniryo.metro.tokyo.lg.jp/iryo/shikaku/kango/test\_info.html</u>

#### 入学手続情報登録

Step 1

Step2

Step3

Step4

「出願内容一覧」画面の「入学手続」ボタンをクリック後、画面の指示に従って登録 する

### 入学料の支払い

選択した支払方法に従い、入学料を支払う

#### 手続き書類の郵送

<mark>誓約書、封筒貼付用宛名シートを印刷し、手続き書類を郵送する</mark>

## 事前準備

インターネット入学手続きには、以下の環境、書類等が必要となります。

### インターネット環境

当サービスを快適にご利用いただくために、以下の環境でのご利用を推奨いたします。

| パソコン             | Windows: Microsoft Edge(最新バージョン)<br>GoogleChrome(最新バージョン)<br>Firefox(最新バージョン) |  |
|------------------|-------------------------------------------------------------------------------|--|
|                  | MacOS : Safari (最新バージョン)                                                      |  |
| スマートフォン<br>タブレット | Android : 11.0以上(Android Chrome最新バージョン)<br>iOS : 14.0以上(Safari最新バージョン)        |  |

※ブラウザの設定について

どのウェブブラウザでも、以下の設定を行ってください。 JavaScriptの詳細な設定方法は、Post@netの「よくあるご質問」に記載しています。

● JavaScriptを有効にする。 ● Cookieを有効にする。

※セキュリティソフトをインストールしている場合、インターネット出願入学手続きが正常に動作しない場合 がありますのでご注意ください。セキュリティソフトについては、各メーカーのサポートセンターに問い合わ せてください。

🖂 メールアドレス

インターネット出願時に登録されたメールアドレスを使用します。入学料支払い完了時に、 登録したメールアドレスに確認メールが自動送信されます。

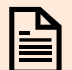

#### 入学手続必要書類の準備

入学手続に必要な書類は、合否照会画面又は、合格通知に同封する書類によりご確認ください。

- 東京都立看護専門学校ホームページから「インターネット出願」のバナーをクリックします。 https://www.hokeniryo.metro.tokyo.lg.jp/iryo/shikaku/kango/test\_info.html
- メールアドレス・パスワードを入力し、「Post@net」にログインしてください。
  Post@netへログインの際には、登録したメールアドレスに認証コードが届きますので、
  入力しログインしてください。
- ③ 「出願内容一覧」画面より「入学手続」ボタンをクリックしてください。

# Step2 入学手続情報登録

① 出願内容一覧画面の「入学手続」ボタンをクリック後、画面の指示に従って登録してください。

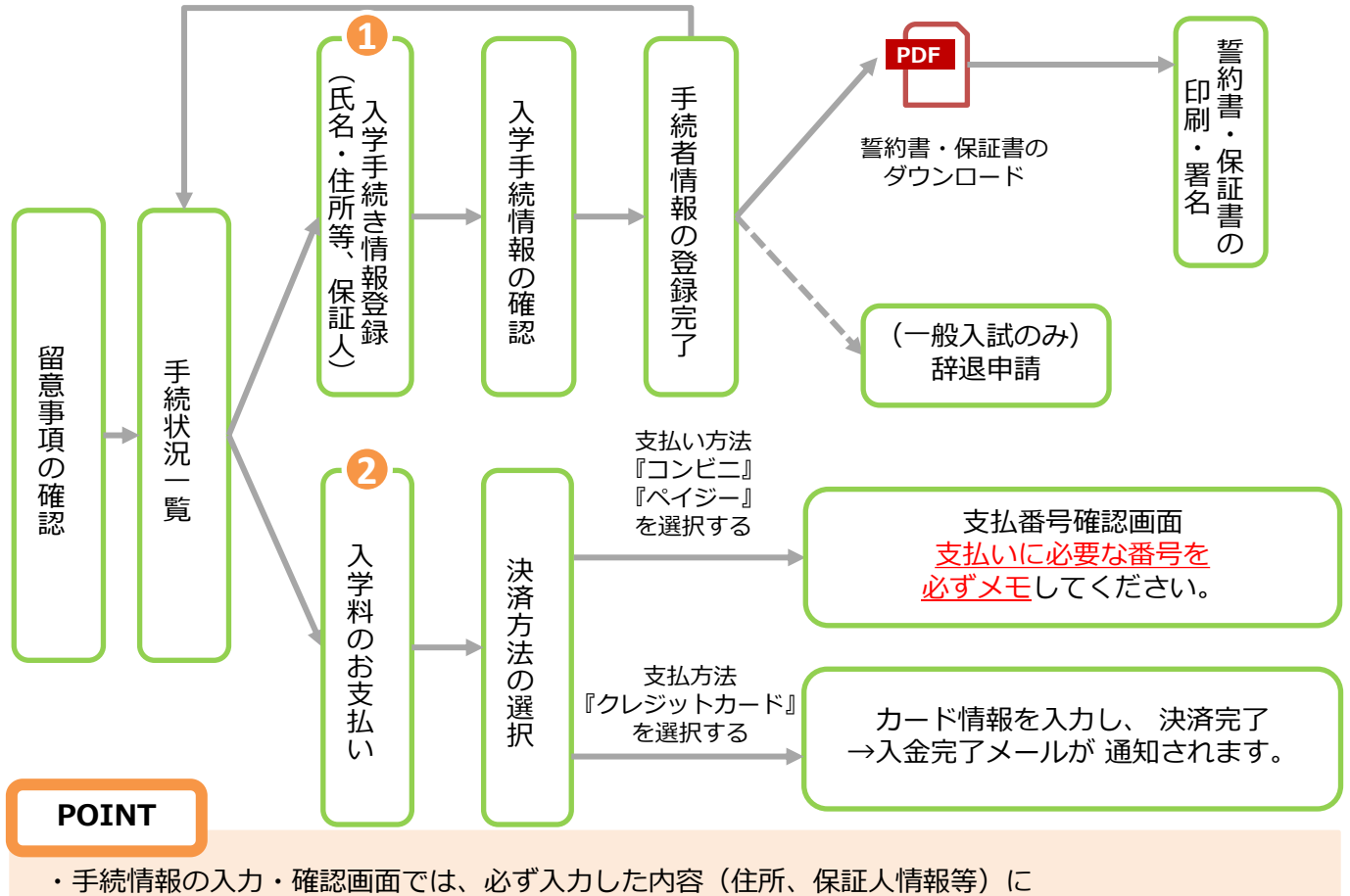

誤りがないか、十分に確認してください。手続情報は手続期間中は何度もログインし修正が出来ます。

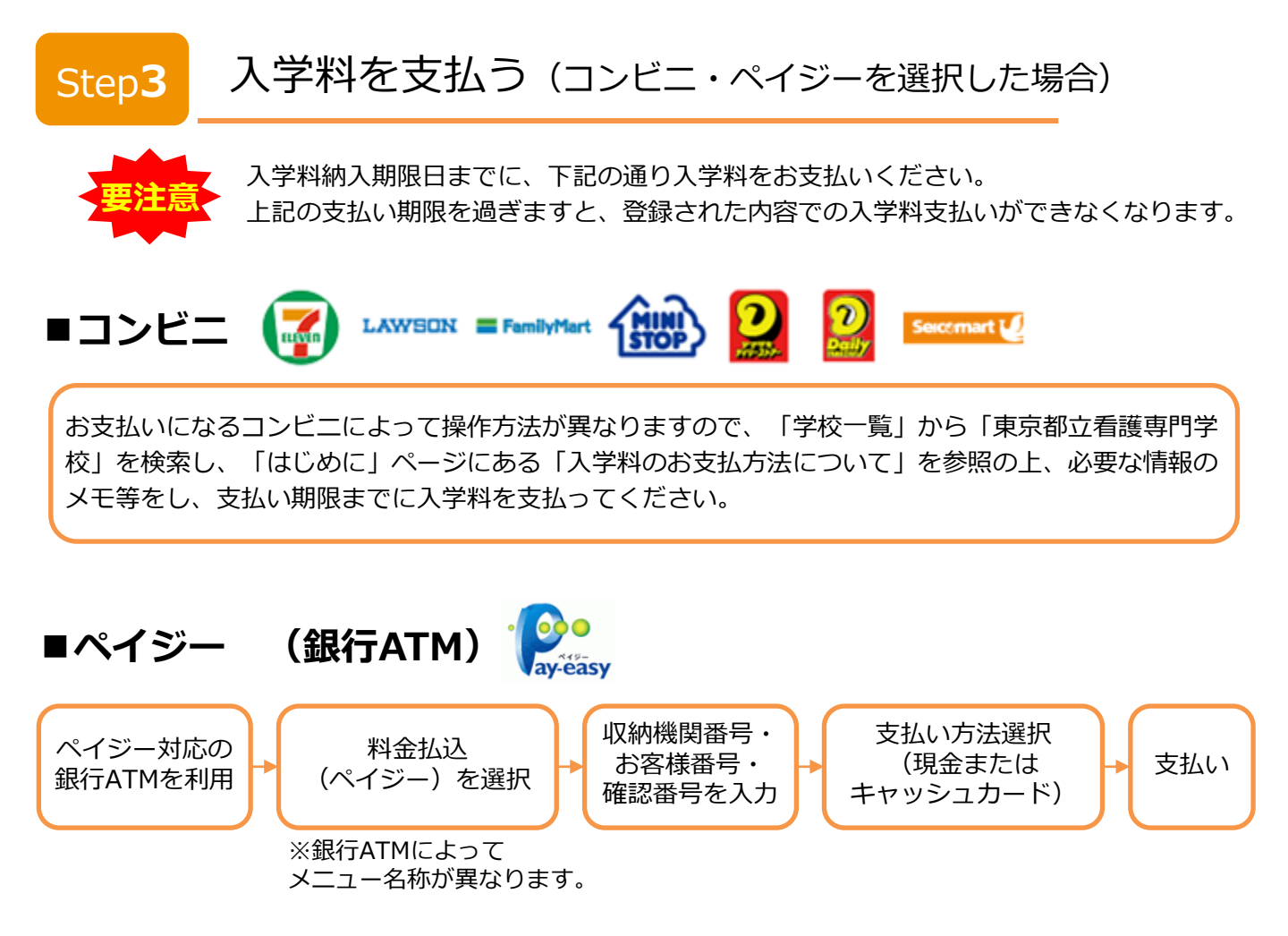

## ■ペイジー (ネットバンキング)

収納機関番号・お客様番号・確認番号を控え、各自で支払い方法を確認し入学料を支払ってください。

入金が完了すると入金完了メールが通知されますので、必ず、ご確認ください。

#### POINT

- ・一度納入した入学料は、原則返金しません。ただし、高等教育修学支援制度の採用者は、
  入学後に減免額を返金いたします。
- ・入学料支払いの領収書は提出不要です。控えとして保管してください。
- ・ご利用の銀行によって、別途事務手数料が発生する可能性があります。

### 手続書類の郵送

【書類準備】下記手順に従って封筒貼付用宛名シート、誓約書・保証書を印刷してください。

- Post@netへログインし「出願内容一覧」より東京都立看護専門学校の 「入学手続」を選択し入学手続画面を開きます。 入学手続情報登録が完了している場合、手続情報一覧画面から 「封筒貼付用宛名シート」「誓約書・保証書」のPDFファイルがダウンロードできます。
- ② ①のPDFファイルを<u>ページの拡大・縮小はせずにA4</u>で印刷してください。
- ③ 印刷した誓約書・保証書に本人・保証人の氏名を自署してください。
- ④ 印刷した誓約書・保証書と、その他の手続書類を同封して郵便局窓口から 簡易書留で郵送してください。

|      | T                                                                                                    |                  |
|------|----------------------------------------------------------------------------------------------------|------------------|
|      | 東京都                                                                                                    |                  |
| 1110 | -                                                                                                    |                  |
|      |                                                                                                    |                  |
|      | 東京都                                                                                                    | ○○看護専門学校         |
|      |                                                                                                    | <b>庶務担当</b> 往    |
|      |                                                                                                    |                  |
|      | 1                                                                                                    | (入学関係書類(令和7年度)在中 |
|      | 0.5.8.9                                                                                                    | 10000 C          |
|      | 111 etc 17 etc 14                                                                                                    | 1080             |
| 16   |                                                                                                    |                  |
| l E  | 水満れ長葉                                                                                                    | 1957             |
|      | 水道れ振業                                                                                                    | 1957             |
|      | 水満れ振業                                                                                                    | 2857             |
|      |                                                                                                    | 1987             |
|      |                                                                                                    | 2857             |
|      | 水道れ后望<br>1893<br>18日<br>16日<br>16日<br>(月1日)<br>(月1日) | 3887             |

市販の角2封筒に封筒貼 付用宛名シートを貼り付 けて必要書類を封入して ください。

【送付先一覧】

Step4

| 宛先             | 住所                                |
|----------------|-----------------------------------|
| 広尾看護専門学校 庶務担当  | 〒156-0057<br>東京都世田谷区上北沢二丁目1番31号   |
| 板橋看護専門学校 庶務担当  | 〒173-0015<br>東京都板橋区栄町34番1号        |
| 荏原看護専門学校 庶務担当  | 〒145-0065<br>東京都大田区東雪谷四丁目5番28号    |
| 府中看護専門学校 庶務担当  | 〒183-0042<br>東京都府中市武蔵台二丁目27番地の1   |
| 北多摩看護専門学校 庶務担当 | 〒207-0022<br>東京都東大和市桜が丘三丁目44番地の10 |
| 青梅看護専門学校 庶務担当  | 〒198-0014<br>東京都青梅市大門三丁目14番地の1    |
| 南多摩看護専門学校 庶務担当 | 〒206-0042<br>東京都多摩市山王下一丁目18番地1    |

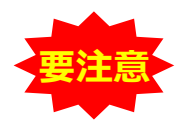

STEP1~STEP4を、すべて期限内に完了し必要書類を郵送し、正式に受理される事で 手続完了となります。

※手続期限については、2ページの「入学手続期間」を十分に確認の上、余裕をもって 入学手続を行ってください。

手続きが完了しましたら、入学許可書を郵送します。